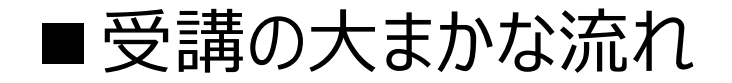

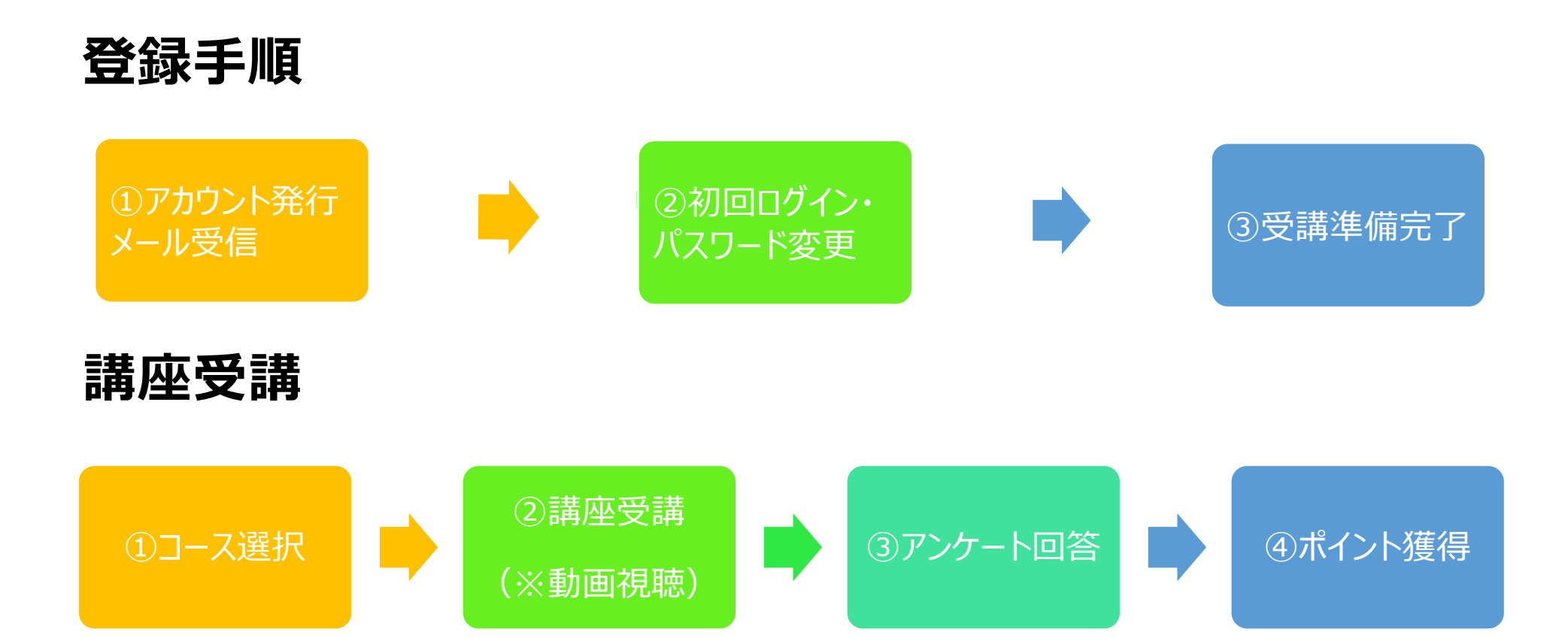

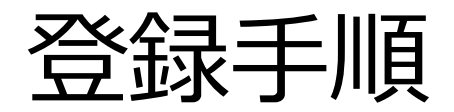

### ■登録手順① アカウント発行メール受信

u15防災 カレッジ (U15のための防災カレッジ) U15のための防災カレッジ: 新しいユーザアカウント

ザアカウント

**返信先:** このメールアドレス宛に返信しないでください

さん

宛先:

あなたの新しいアカウントが「 U15のための防災カレッジ 」に作成されて新しい一時パスワードが発行されました。

あなたの現在のログイン情報は以下のとおりです:

ユーザ名:

パスワード:

(最初にログインしたときにパスワードを変更してください)

U15のための防災カレッジ で作業を始めるには URL しログインしてください。

ほとんどのメールプログラムではあなたがクリックできる青いリンクとして表示されているはずです。クリックできない場合、あなたのウェブブラウザウィンドウのアドレス欄にアドレスをコピー&ペーストしてください。

「U15のための防災カレッジ」の管理者よりご挨拶でした。

ユーザ 管理

管理者からのメールに記載のURLにアクセスする

# ■登録手順②-1 初回ログイン・パスワード変更

| RESERVENTION NUMBER OF STREET STREET |                                |  |  |  |
|----------------------------------------------------------------------------------------------------|--------------------------------|--|--|--|
| ユーザ名                                                                                                    | あなたのユーザ名またはパスワード<br>を忘れましたか?   |  |  |  |
| パスワード                                                                                                    | あなたのブラウザのクッキーを有効<br>にしてください。 γ |  |  |  |
| <ul> <li>ユーザ名を記憶する</li> <li>ログイン</li> </ul>                                                                                                    | いくつかのコースにはゲストアクセス<br>できます      |  |  |  |
|                                                                                                    | ゲストとしてログインする                   |  |  |  |

メールに記載のユーザ名・パスワードでログインする

## ■登録手順②-2 初回ログイン・パスワード変更

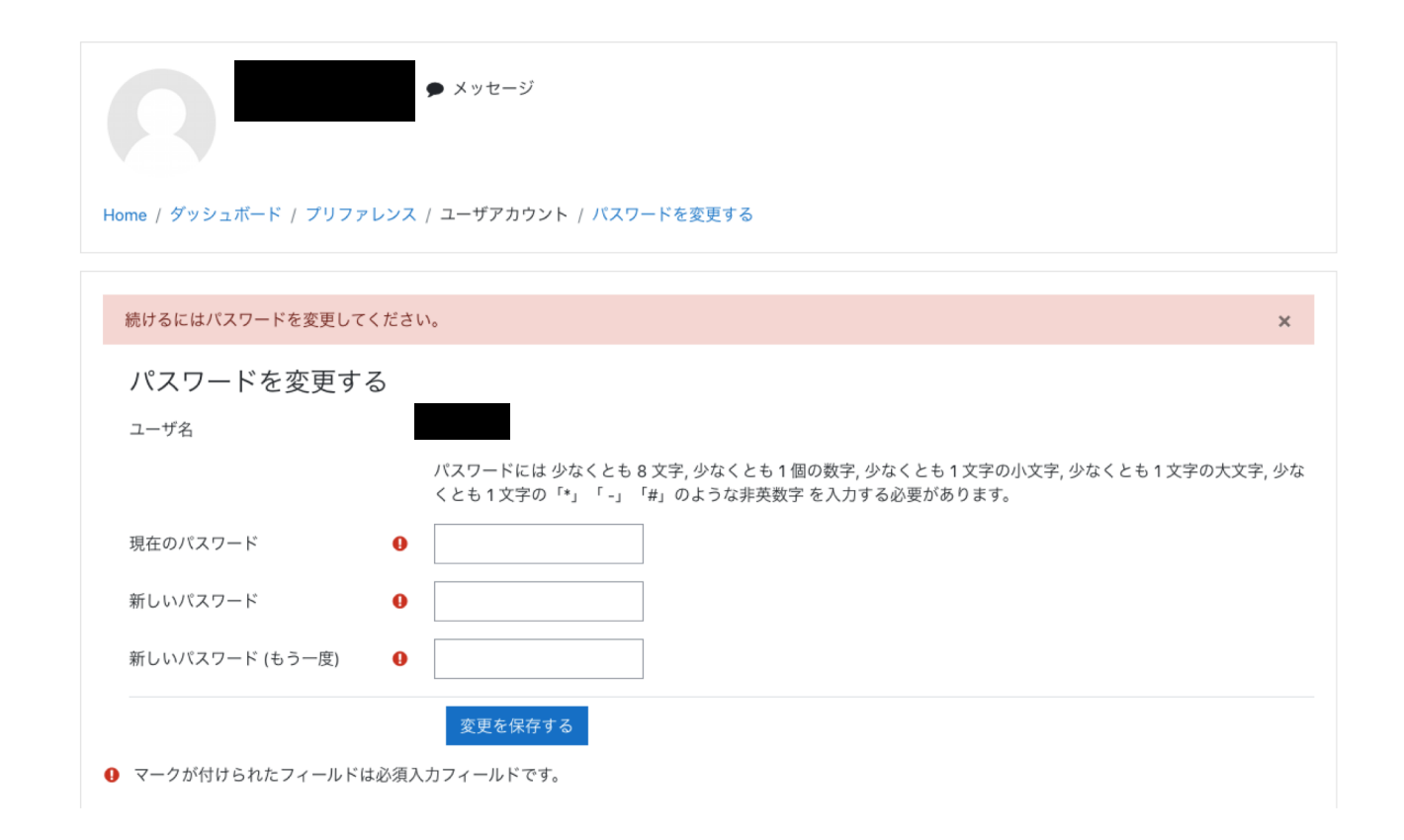

任意のパスワードに変更する

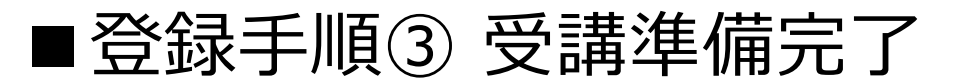

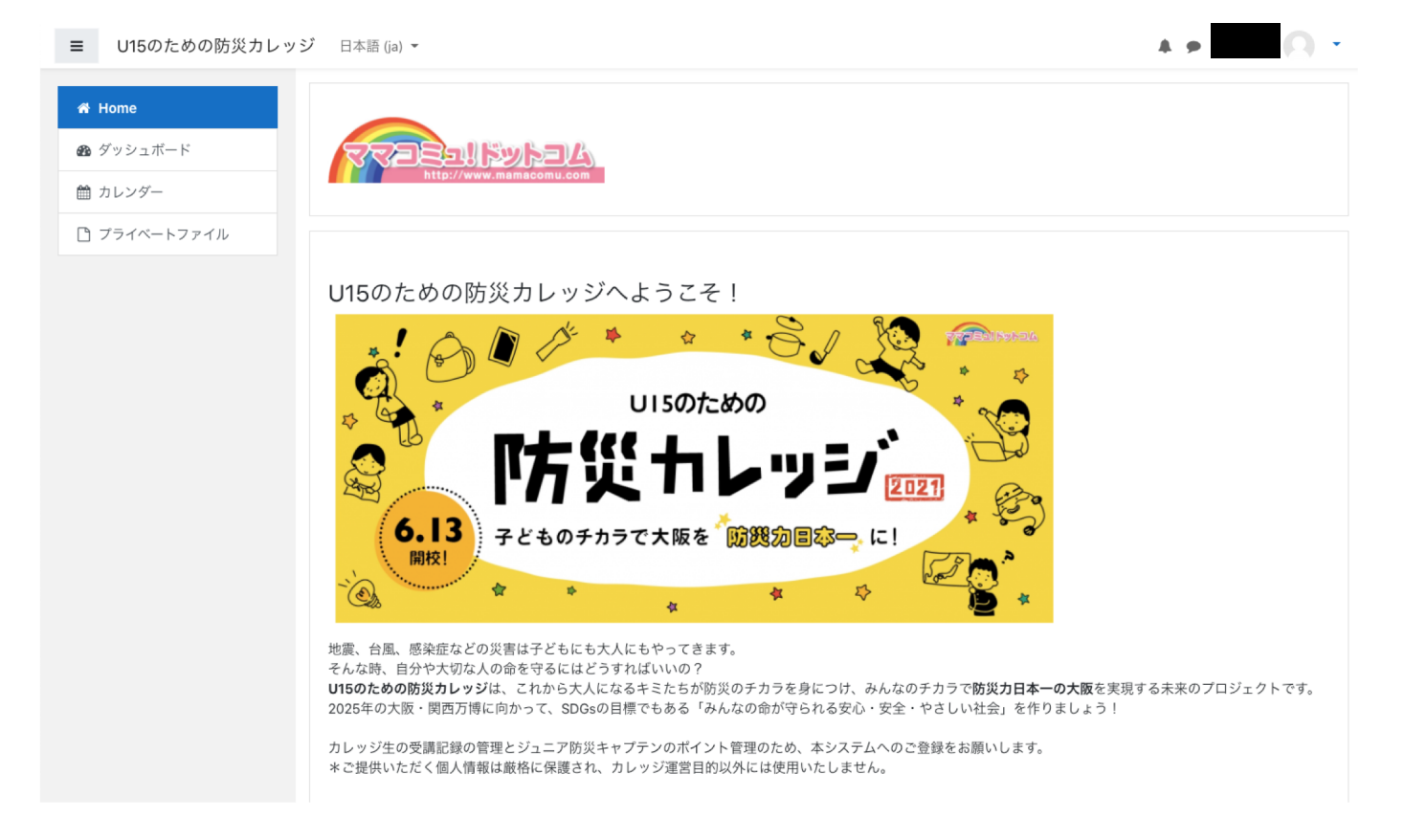

ログイン成功、受講準備完了

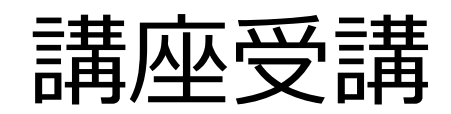

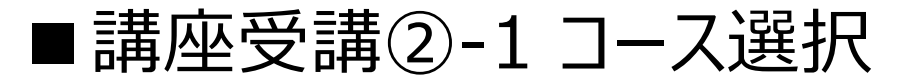

| (例) | ■ U15のための防災カレッジ                                         | 日本語 (ja) マ<br>のhttps://153126.149.140/moodle/pluginfile.php/2/course/section//moodle.manual.pdf | 🔺 🗩 近藤 江莉 🔍 👻 |
|-----|---------------------------------------------------------|-------------------------------------------------------------------------------------------------|---------------|
|     | # Home       会 ダッシュボード       曲 カレンダー       ご ブライベートファイル | <ul> <li>コース一覧</li> <li>◎ 【会場参加】U15ユニバーサルキッチン ①6/13(日) アルファ化米で作る巻き寿司いろいろ</li> </ul>             |               |
|     |                                                         | ♥ 【会場参加】U15ベーシック ①6/27(日) 災害を知って正しく備えよう                                                         |               |
|     |                                                         | ♥ 【ライブ配信】U15ベーシック ①6/27(日) 災害を知って正しく備えよう                                                        |               |
|     |                                                         | ♥ 【動画学習】U15ベーシック ①6/27(日) 災害を知って正しく備えよう                                                         |               |
|     |                                                         | ♀【会場参加】U15ベーシック ③7/11(日) 知恵を集めてピンチを乗り切ろう                                                        |               |
|     |                                                         | ✿【ライブ配信】U15ベーシック ③7/11(日) 知恵を集めてピンチを乗り切ろう<br>□======                                            | *             |

#### TOPページ下部「コース一覧」より、自身が受講するコースを選択する

※この先はチケット購入済の講座のみが受講できます。 追加で受講されたい場合はママコミュ!ドットコム公式ショップにてご希望の講座のチケットをご購入ください。 <u>https://mamacomu-shop.stores.jp/</u>

### ■講座受講②-2トピック選択

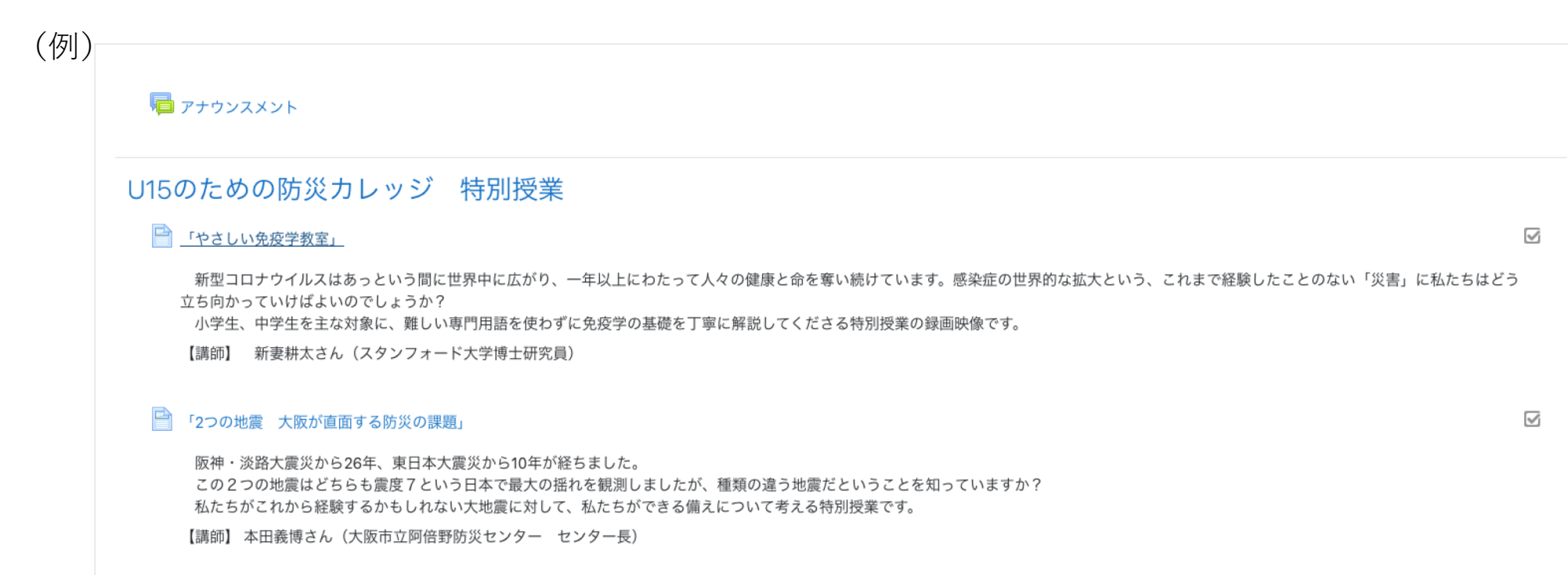

選択したコース内のトピックを選択し、講座を受講する

## ■講座受講③・④ アンケート回答

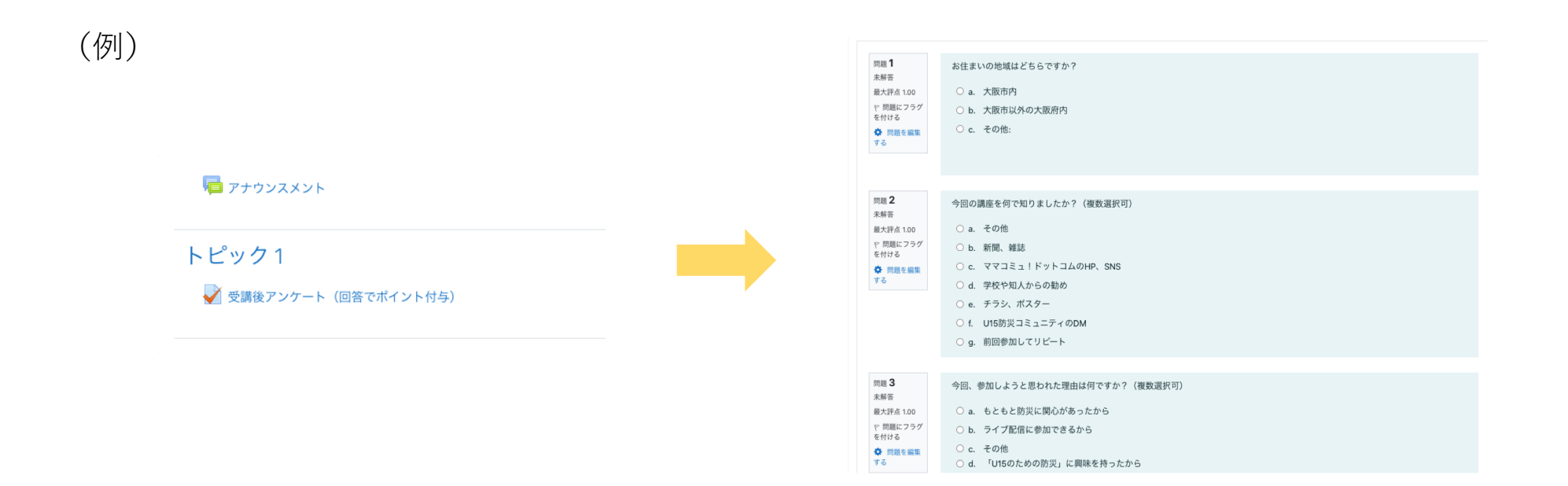

### 講座受講後、アンケートを回答することで、ポイントが獲得できます